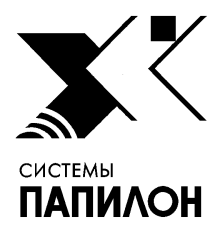

Общество с ограниченной ответственностью «ИНФОРМАЦИОННЫЕ ТЕХНОЛОГИИ ПАПИЛОН»

ООО «ИТ-ПАПИЛОН»

### ИНСТРУКЦИЯ ПО УСТАНОВКЕ ПРОГРАММНОГО ОБЕСПЕЧЕНИЯ «ИНФОПГТ», ВЕРСИЯ 2

г. Миасс Челябинской обл. 2021 г.

#### 1 Основные понятия

Программное обеспечение «ИнфоПГТ», версия 2, может использоваться как в качестве отдельного программного комплекса, так и совместно с программным обеспечением рабочей станции АБИС АРСЕНАЛ (ПАПИЛОН-АРСЕНАЛ-РАБОЧАЯ СТАНЦИЯ). Программное обеспечение «ИнфоПГТ» применяется для целей автоматизации учета пуль и гильз.

### 2 Установка ПО «ИнфоПГТ» на рабочих станциях

От имени пользователя root необходимо скопировать дистрибутив с ПО «ИнфоПГТ» в каталог /.1/Arc/.

**2.1** Сначала следует перейти в папку с дистрибутивом и от пользователя с именем гоот распаковать архив с ПО «ИнфоПГТ» для ОС Linux. Здесь и ниже приведены команды в качестве примера установки:

```
cd /.1/Arc/infoPGT-2.1.0.000/
```

tar xfvj infopgt-2.1.0-a6f0783de9-GNU\_Linux.tar.bz2 В результате должна появится папка /.1/Arc/infoPGT-2.1.0.000/a6f0783de9/, содержащая каталоги:

- /db файлы sql-скриптов для «прошивки» БД,
- /i686 рабочие файлы ПО, rpm-пакет Firebird и три файла архивов LibreOffice-4.4.5,
- /x86\_64 то же, и в предыдущем пукте, но для 64-битной ОС.

```
Затем, нужно сменить рекурсивно владельца и группу при помощи команды:
chown -R arsenal.ppln /.1/Arc/infoPGT-2.1.0.000/a6f0783de9
```

**2.2** Далее нужно скопировать с заменой файлов содержимое каталога /i686/bin/ в каталог /opt/papillon/arsenal4/current/bin/ следующим образом:

```
cp -rpfv /.1/Arc/infoPGT-2.1.0.000/a6f0783de9/i686/bin/*
/opt/papillon/arsenal4/current/bin/
```

Затем следует скопировать в каталог /opt/papillon/arsenal4/current/lib/sqldrivers/ содержимое папки /i686/lib/sqldrivers/ при помощи команды

```
cp -rpfv /.1/Arc/infoPGT-
```

```
2.1.0.000/a6f0783de9/i686/lib/sqldrivers/*
/opt/papillon/arsenal4/current/lib/sqldrivers/
```

### **2.3** Далее, следует распаковать два архивных файла пакета приложения LibreOffice-4.4.5 при помощи команд:

```
cd /.1/Arc/infoPGT 2.1.0.000/a6f0783de9/i686/
tar xfv LibreOffice_4.4.5_Linux_x86_rpm.tar.gz
tar xfv LibreOffice 4.4.5_Linux_x86_rpm langpack ru.tar.gz
```

2.4 Затем нужно перейти в распакованную папку:

```
LibreOffice_4.4.5.2_Linux_x86_rpm/RPMS/ и установить все пакеты при помощи команд:
```

```
cd LibreOffice_4.4.5.2_Linux_x86_rpm/RPMS/
rpm -ivh*
```

**2.5** По окончании установки основных пакетов нужно перейти в папку LibreOffice\_4.4.5.2\_Linux\_x86\_rpm\_langpack\_ru/RPMS/ и установить языковые пакеты при помощи команд:

cd../../LibreOffice\_4.4.5.2\_Linux\_x86
\_rpm\_langpack\_ru/RPMS/
rpm -ivh \*

**2.6** Далее нужно создать папку /**.1/arsenal4.w**01/**tmp/doca**/, необходимую для работы «ИнфоПГТ» при помощи команды:

mkdir /.1/arsenal4.w0l/tmp/doca/ && chown arsenal.ppln /.1/arsenal4.w0l/tmp/doca/

**ВНИМАНИЕ**! Текст, помеченный курсивом, может быть изменен в зависимости от конфигурации установки!

## **2.7** Затем необходимо создать скрипт запуска ПО «ИнфоПГТ», содержащий следующие команды:

```
vi /.1/arsenal4.w01/infopgt.sh
#!/bin/bash
export ARSENAL=/.1/arsenal4. w01
export UNO_PATH=/opt/libreoffice4.4/program
export LD_LIBRARY_PATH=$ARSENAL/lib/:/opt/libreoffice4.4/ur
e/lib:$LD_LIBRARY_PATH
export PATH=$ARSENAL/bin/:$PATH
export QT_PLUGIN_PATH=$ARSENAL/lib/
$ARSENAL/bin/xar.client
Далее следует заменить владельца и группу при помощи команды:
chown arsenal.ppln /.1/arsenal4.w01/infopgt.sh
и сделать скрипт запускаемым:
chmod +x /.1/arsenal4.w01/infopgt.sh
(название arsenal4.w01 может быть другим, например, arsenal4.w02 в случае,
если станция имеет название wa02).
```

### 3 Настройка ПО «ИнфоПГТ»

**3.1** Для работы ПО «ИнфоПГТ» необходимо обновить файл **arsenal.gdb**, расположенный на сервере АБИС. Для этого нужно использовать утилиту **isql**, входящую в состав СУБД Firebird. Она обеспечивает доступ к таблицам файла **arsenal.gdb** и, используя язык SQL, вносит те изменения, которые будут указаны в sql-скриптах. Два таких скрипта будут указаны в качестве аргументов к утилите **isql**.

**ВНИМАНИЕ!** Описанные в данном пункте действия производятся один раз для одного сетевого комплекса (с одной из рабочих станций), так как.они вносят изменения в общий для комплекса файл **arsenal.gdb**.

При настройке ПО «ИнфоПГТ» на всех остальных станциях - действия, описанные в данном пункте (1.3.1) выполнять не нужно.

Далее нужно запустить от имени пользователя root два sql-скрипта при помощи утилиты /opt/firebird/bin/isql со следующими параметрами:

-и - указывается имя пользователя БД Firebird - всегда sysdba,

-р - указывается имя соединения с БД Firebird, работающей на сервере АБИС Арсенал, в формате:

hostname.domain:/Абсоютный путь к arsenal.gdb.

**ВАЖНО!** Главное – нужно указать путь к файлу индексных данных (arsenal.gdb) на сервере, а не на рабочей станции. Для этого нужно удаленно зайти на сервер АБИС Арсенал, открыть сохраненный ранее файл с информацией о соединении с базой /var/tmp/info, скопировать значение строки «SQL Alias :» и вставить его в строку запуска скрипта на рабочей станции.

Например: ar01-7887:/.2/arsenal4.db/arsenal.gdb),

-і - указывается путь к sql-скрипту с данными модификации.

**ВНИМАНИЕ!** В примере, приведенном далее по тексту, нужно выполнить сначала первую команду, а затем вторую. Текст в примере, помеченный *курсивом* требует замены! Вместо *PassWord* – указывается уникальный пароль БД Firebird сервера АБИС Арсенал, вместо *ar01-7887* – имя сервера. Пример:

Первый скрипт:

/opt/firebird/bin/isql -u sysdba -p PassWord ar01-7887:/.2/arsenal4.db/arsenal.gdb -i /.1/Arc/infoPGT-2.1.0.000/a6f0783de9/db/patch inspections.sql

#### Второй скрипт:

/opt/firebird/bin/isql -u sysdba -p PassWord ar01-7887:/.2/arsenal4.db/arsenal.gdb -i /.1/Arc/infoPGT-

2.1.0.000/a6f0783de9/db/patch\_refbook\_inspections.sql

**ПРИМЕЧАНИЕ**: При желании можно проверить версию ПО «Инфо-ПГТ», которая прописывается в одной из таблиц файла **arsenal.gdb**. Для этого, от имени пользователя root нужно подсоединиться с **arsenal.gdb**, используя утилиту isql:

```
/opt/firebird/bin/isql -u sysdba -p PassWord ar01-
7887:/.2/arsenal4.db/arsenal.gdb
```

Затем поступает приглашение командной строки SQL:

SQL>

Нужно выполнить команду, учитывая, что в конце каждой команды обязательно надо добавлять символ «;» -точку с запятой, который является знаком исполнения команды):

show tables;

Далее будет отображаться перечень заголовков таблиц в два столбика.

Посмотреть содержимое таблицы PGT\_INFO можно при помощи команды: select \* from PGT INFO;

В итоге должна будет отобразиться информация примерно следующего содержания:

|                        | = |
|------------------------|---|
| 2 3 15-MAR-2017 97:0 0 |   |

Данная информация отображает версию структуры (2), версию данных (3) и дату сборки «Инфо-ПГТ» (15-МАК-2017)

Выйти из режима проверки версии можно при помощи команды: quit;

**3.2** От имени пользователя arsenal в папке /.1/arsenal4.w01/ нужно создать файл с именем infopgt.sh со следующим содержимым:

```
#!/bin/bash
export ARSENAL=/.1/arsenal4.w01
export UNO_PATH=/opt/libreoffice4.4/program
export LD_LIBRARY_PATH=$ARSENAL/lib/:/opt/libreoffice4.4/ur
e/lib:$LD_LIBRARY_PATH
export PATH=$ARSENAL/bin/:$PATH
export QT_PLUGIN_PATH=$ARSENAL/lib/
$ARSENAL/bin/xar.client
Сделать файл исполняемым при помощи команды:
chmod +x infopgt.sh
```

**3.3** Затем надо создать на рабочем столе КDE ярлык для запуска приложения. Для этого:

- на панели инструментов щелкнуть по ярлыку файлового менеджера Dolphin;
- найти в левой части менеджера раздел, смонтированный в каталоге /.1, учитывая, что в интерфейсе Dolphin точка монтирования не указывается, а только «Жесткий диск» и объем;
- создаваемый раздел должен содержать папку /arsenal4.w01/. Нужно перейти в эту папку и перенести с помощью левой кнопки мыши на рабочий стол файл с именем infopgt.sh;
- в контекстном меню копирования файла нужно выбрать опцию «Создать ссылку»;
- заменить иконку появившегося на рабочем столе ярлыка. Для этого при помощи правой кнопки мыши щелкнуть по ярлыку, зайти в опцию «Свойства» и нажать кнопку «Изменить тип файла» (с изображением ключа). Затем нажать на изображение иконки и выбрать новую иконку из предлагаемого списка. Сохранить выбор.
- в поле «Приоритет приложений» следует удалить все записи;
- нажать справа кнопку «Добавить» и написать команду bash, затем нажать кнопки «Применить» и «ОК»;
- в поле, справа от иконки, нужно заменить название ярлыка на название ПО «ИнфоПГТ» и нажать кнопку «ОК».

# 4 Настройка программы «ИнфоПГТ» для работы с программой просмотра БД «Арсенал»

**4.1** Для интеграции программы «ИнфоПГТ» в программу просмотра БД АБИС Арсенал необходимо настроить файл **xar.chief.conf.** 

От имени пользователя arsenal сначала нужно сделать резервную копию файлов /.1/arsenal4.w01/conf/xar.chief.conf и /.1/arsenal4.w01/arsenal4.sh, используя следующую команду:

cp /.1/arsenal4.w01/conf/xar.chief.conf /.1/arsenal4.w01/co nf/xar.chief.conf\_save cp /.1/arsenal4.w01/arsenal4.sh

/.1/arsenal4.w01/arsenal4.sh\_save

**4.2** Затем следует отредактировать файл /.1/arsenal4.w01/conf/xar.chief.conf. В две строки, приведенные ниже, нужно добавить параметр -infopgt вместе с указанием пути до бинарного файла запуска ПО «ИнфоПГТ»:

BULLET\_VIEW\Params=-b -style windows infopgt /.1/arsenal4.w01/bin/xar.client CASE\_VIEW\Params=-c -style windows infopgt /.1/arsenal4.w01/bin/xar.client

После этого во время работы программ просмотра БД «Арсенал» будет доступна возможность загружать вместо стандартных окон ПО «Арсенал» выпадающие окна ПО «ИнфоПГТ» при редактировании объектов и создании целевого запроса на поиск.

**4.3** Далее, нужно отредактировать скрипт запуска ПО «Арсенал» /.1/arsenal4.w01/arsenal4.sh. Для этого следует добавить в окружение путь до библиотек приложения LibreOffice, чтобы могли работать окна ПО «ИнфоПГТ» и изменить следующую строку при помощи команды:

export LD\_LIBRARY\_PATH=\$ARSENAL/lib/:/opt/libreoffice4.4/ur
e/lib:\$LD\_LIBRARY\_PATH